# Upute za prijenos dokumenata

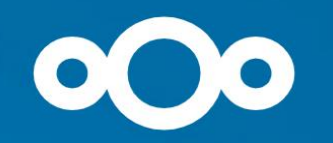

Korak 1.

Upisujete korisničko ime i lozinku.

- korisničko ime ja Vaš upisni broj
- lozinka je Vaš OIB

| Log in to Nextcloud   |   |
|-----------------------|---|
| Account name or email |   |
| Password              | Ø |
| ightarrow Log in      |   |
| Forgot password?      |   |
| Log in with a device  |   |

Ako ne znate svoj upisni broj, možete ga pronaći u dokumentu Rang liste na mrežnoj stranici Fakulteta

https://www.fazos.unios.hr/media/Dokumenti/upisi/2025/Pregled%20ram%20lis

ta%20dr%C5%BEavljana%20RH za%20web.pdf

### 00 😐 Q 🖿 🖽 🗲 🛤 🚢 🖆 🗡

### Q 📫 🖪 (PP

## Good afternoon, Pero Perić

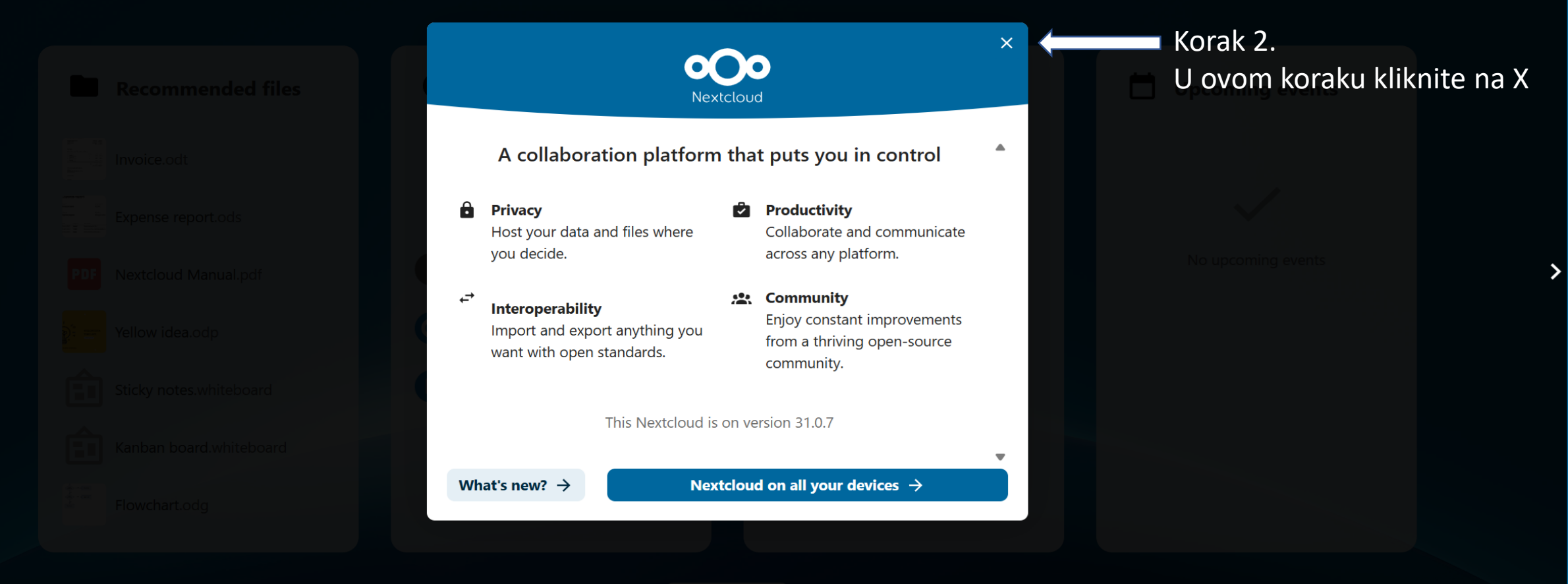

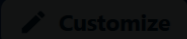

## oOo ײַ Q ► ₪ ≁ ⊠ ≗ ⊟ ∕

Korak 3.

## Good afternoon, Pero Perić

Q

-

## U ovom koraku kliknite na FILES

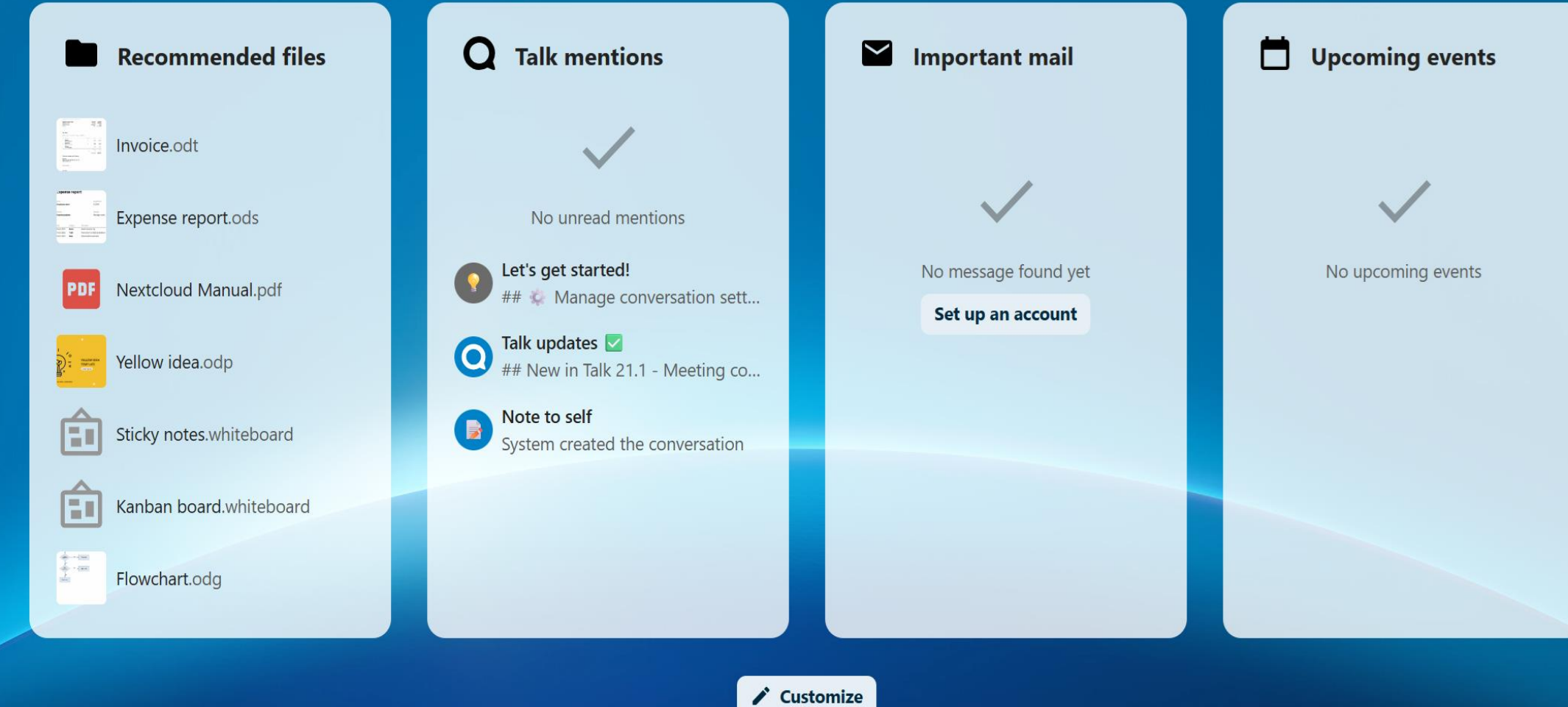

### 000 Q 2 $\sim$ Ħ

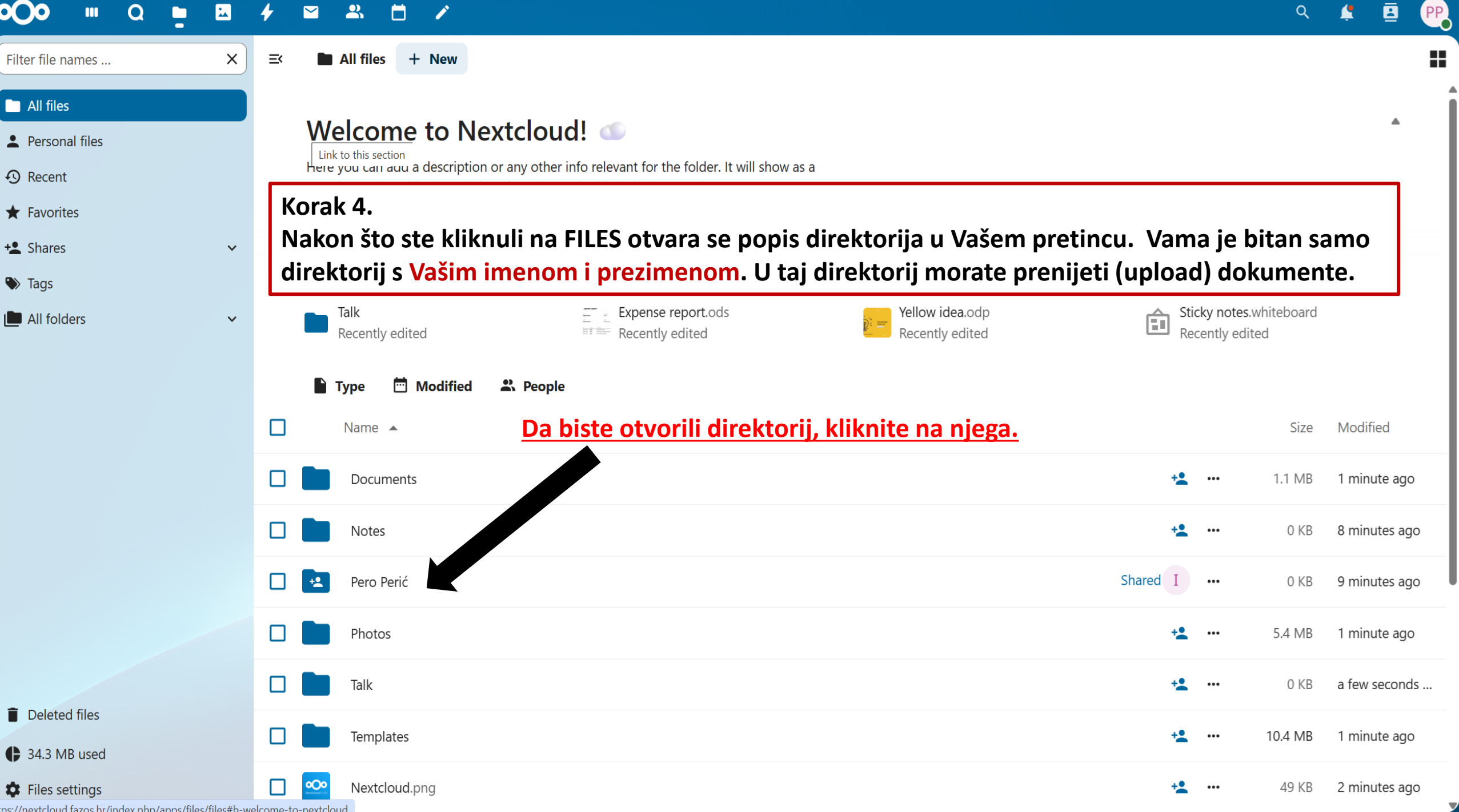

## o⊖o ⊪ Q ⊨ 🛛 ≁ 🖬 ≗ 🗂 ∕

All files

>

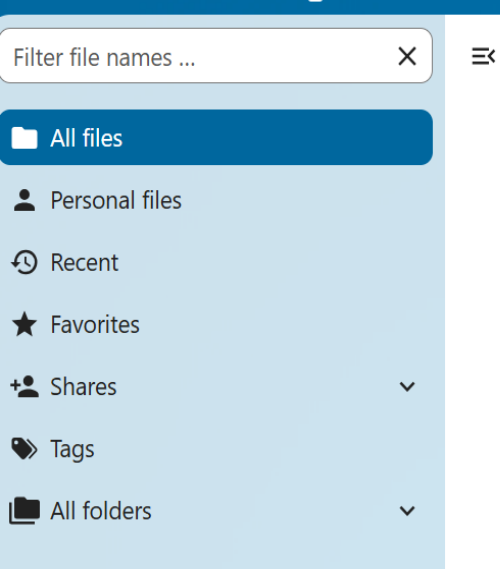

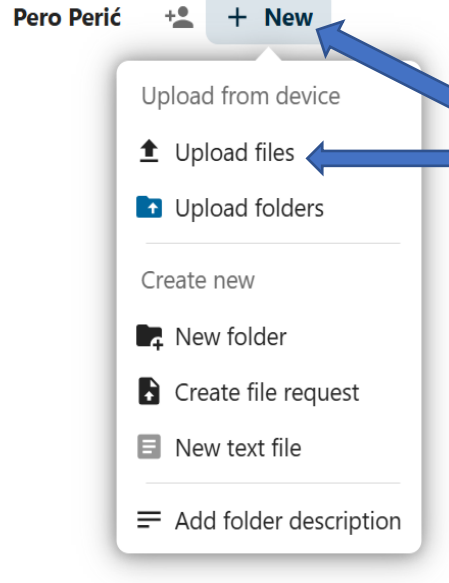

Korak 5.

Nakon što ste kliknuli na Vaš direktorij otvara se prostor U koji trebate prenijeti svoje dokumente. Dokumente pripremite prije ovog koraka. Kliknite na New pa na Upload files.

Q

PP

1

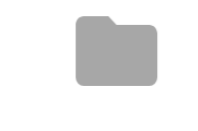

### No files in here

Upload some content or sync with your devices!

+ New

Deleted files

34.3 MB used

Files settings

### $\bigcirc$ Q Ħ

Х

×

×

Filter file names ...

> Pero Perić Ξ< All files + + New

All files

Personal files

Recent

**Favorites** 

+ Shares

Tags

All folders

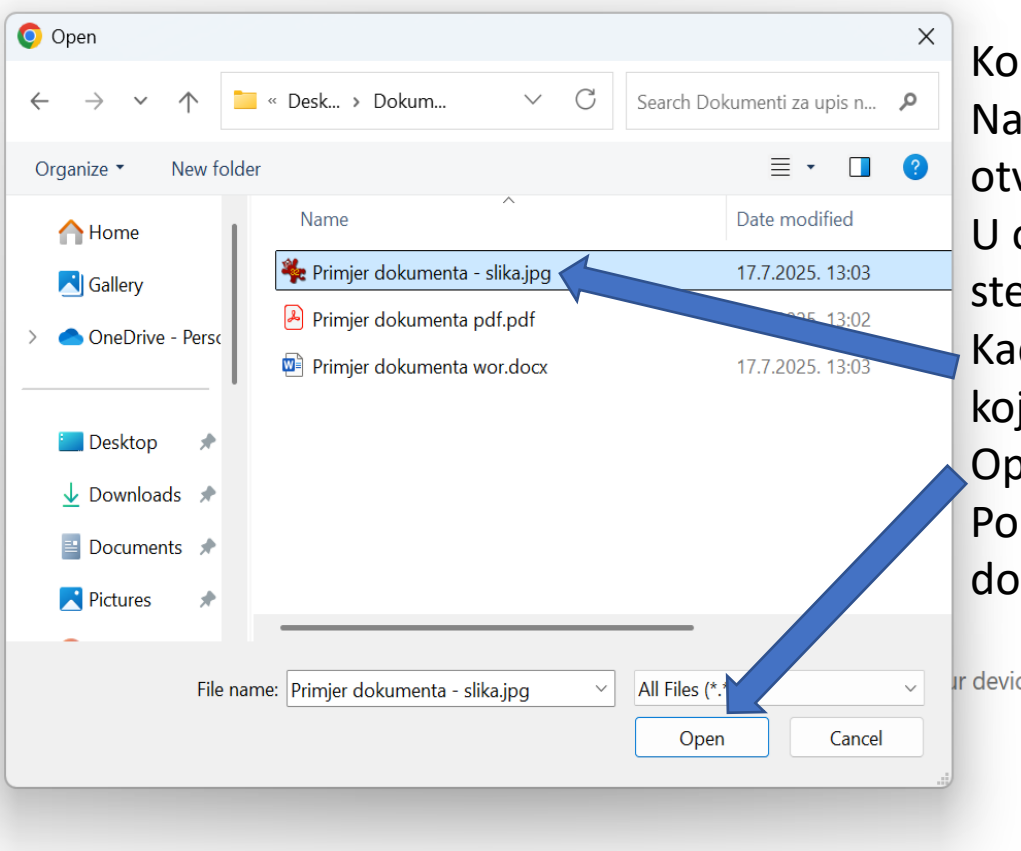

Korak 6.

Nakon što ste kliknuli na New i Upload files otvara se novi prozor.

14

Q

U ovom prozoru pronađite dokumente koje ste spremili na svom računalu.

Kada ste ih pronašli kliknite na dokument koji želite prenijeti i nakon toga kliknite na Open.

Ponovite korake 5. i 6. za svaki Vaš dokument.

Ir devices!

Deleted files

34.3 MB used

Files settings

### Q 8 $\sim$ ľ

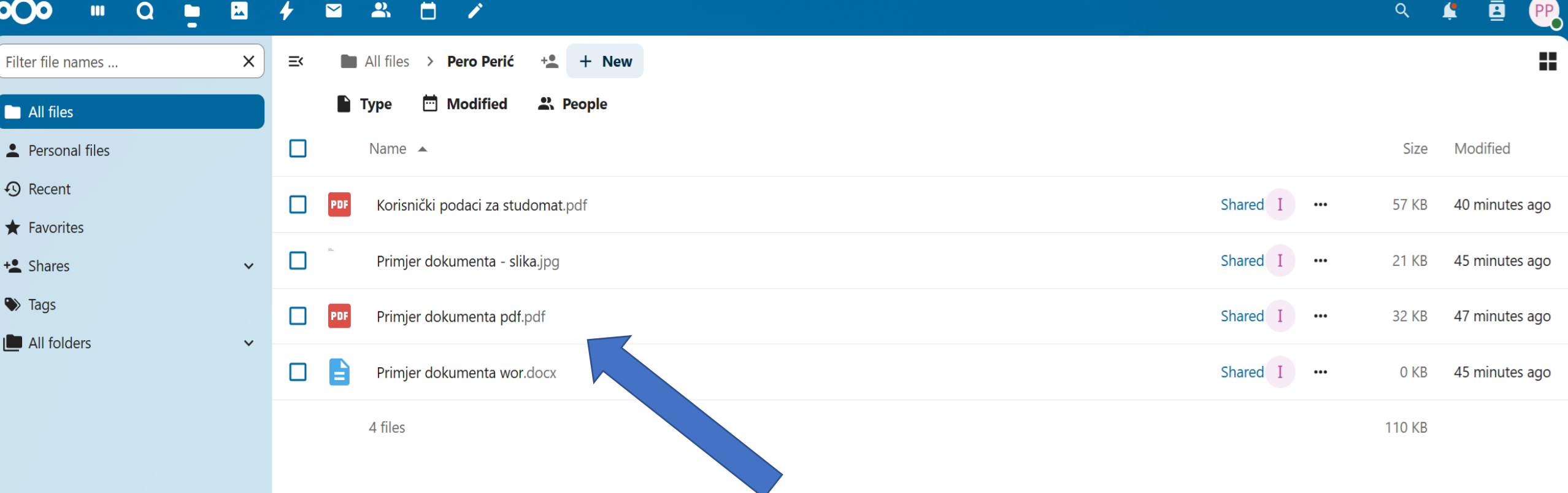

Q

1

## Korak 7.

Svi preneseni dokumenti trebaju biti vidljivi u direktoriju.

Ukoliko neki dokument nije vidljiv u direktoriju, ponovite korake 5. i 6. za taj dokument.

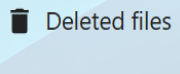

34.3 MB used

Files settings

## Upute za upis putem Studomata

## o⊖o ⊪ Q ⊨ ⊠ ≁ ⊠ ≗ ⊟ ∕

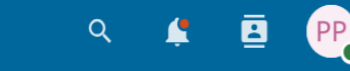

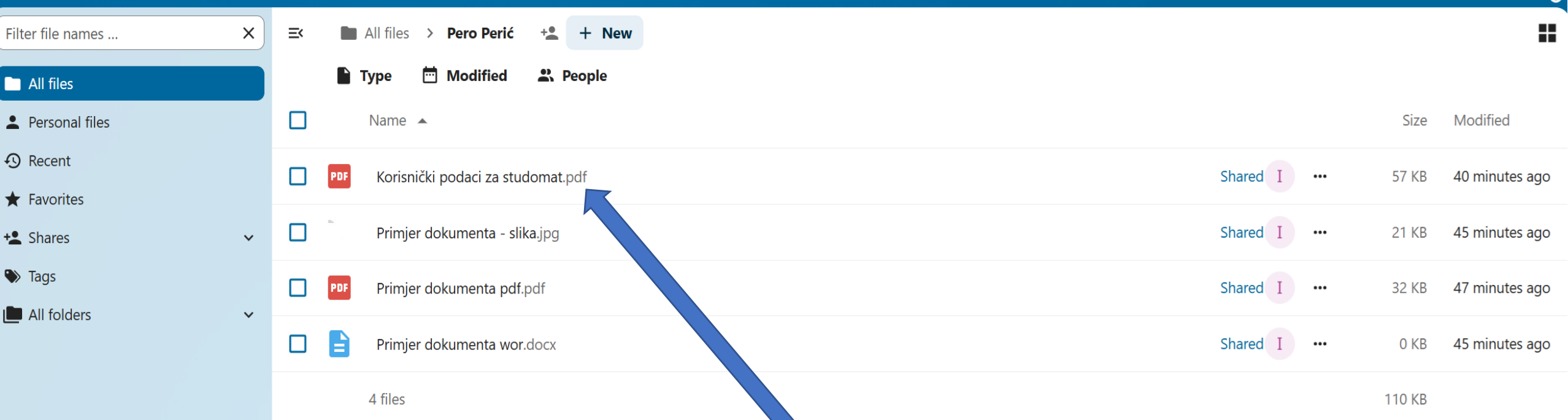

## Korak 1.

U vašem direktoriju se nalazi dokument Korisnički podaci za Studomat. U tom dokumentu se nalaze korisničko ime i lozinka za pristup aplikaciji Studomat. Unutar aplikacije Studomat ćete obaviti upis na fakultet. Kliknite na dokument.

Ukoliko u Vašem direktoriju nema dokumenta Korisnički podaci za Studomat obratite se Uredu za studente i studije na tel. 031 554 844 ili e-mail <u>studentska@fazos.hr</u>

Deleted files
34.3 MB used
Files settings

|                | ✓ ☑ ـــــــــــــــــــــــــــــــــــ                                                                                                    |            |
|----------------|----------------------------------------------------------------------------------------------------|------------|
| Q ^   ~ 1 of 1 | - + Automatic Zoom v                                                                                                    | € • I ∠  > |
|                | Sveučilište Josipa Jurja Strossmayera u Osijeku Fakultet agrobiotehničkih znanosti<br>Osijek                                                                                                    |            |
|                | Korisničko ime i privremena lozinka za pristup Studomatu                                                                                                    |            |
|                | Korak 2.<br>Ime i prezime: Pero Perić<br>Korisničko ime (JMBAG): 123456789<br>Privremena lozinka za Studomat: 123456789                                                                                                    |            |
|                | Studomatu možete pristupiti pomoću ove poveznice                                                                                                    |            |
|                | Studomatu se može pristupiti na http://www.isvu.hr/studomat.                                                                                                    |            |
|                | Za pristup Studomatu radi obavljanja prvog upisa godine koristite korisničko ime<br>(JMBAG) i privremenu lozinku, a za kasnija spajanja AAI@EduHr elektronički identitet<br>(AAI@EduHr korisničku oznaku i lozinku).                                                                                                    |            |
|                | Privremena lozinka vrijedi ukupno 15 dana počevši od dana izdavanja. Ako ste je<br>zaboravili, izgubili ili je privremena lozinka prestala vrijediti, a niste još obavili prvi upis<br>godine, zatražite izdavanje nove privremene lozinke ili pristupite Studomatu koristeći<br>AAI@EduHr korisničku oznaku i lozinku. |            |

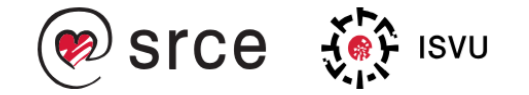

# STUDOMAT

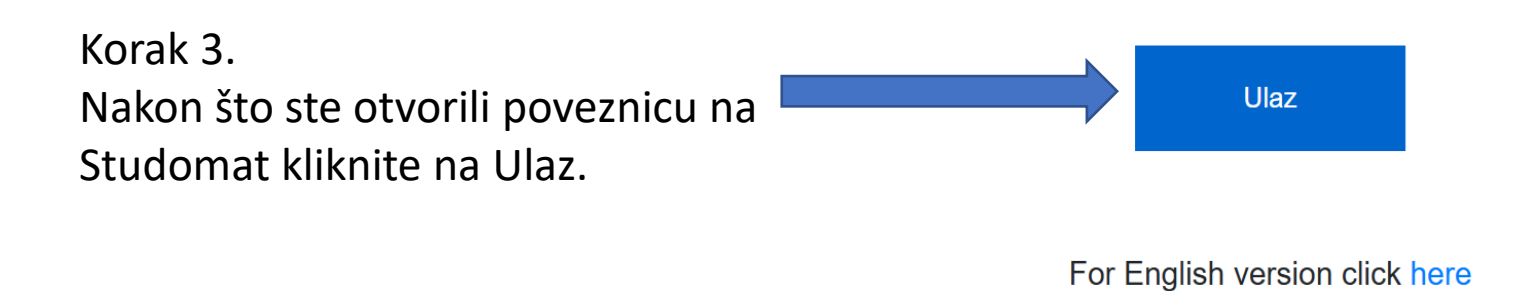

2025.07.1

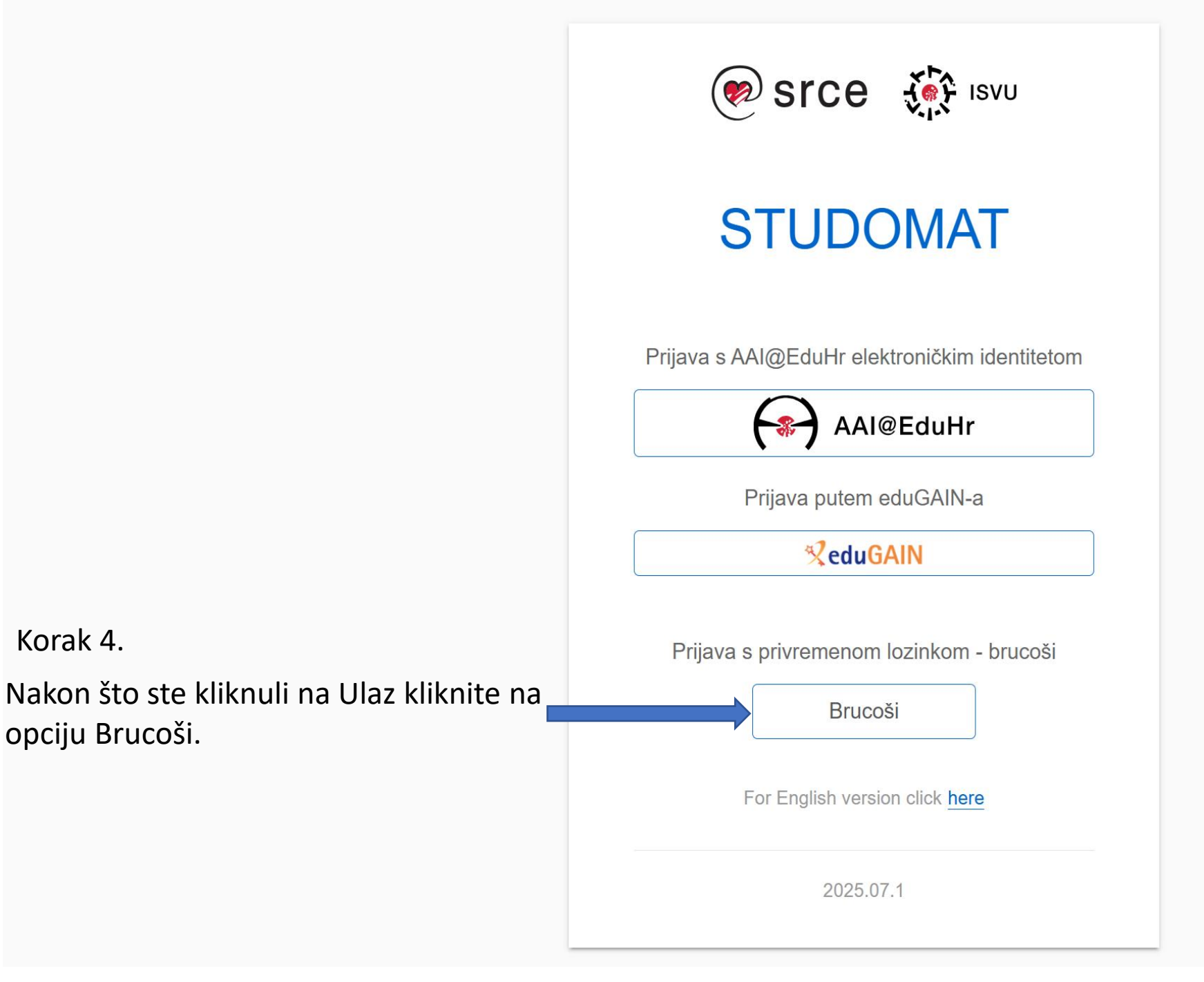

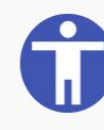

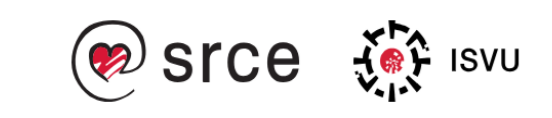

## STUDOMAT

| Korak 5.<br>Nakon što ste kliknuli na opciju Brucoši                |   |          |
|---------------------------------------------------------------------|---|----------|
| unesite Vaše korisničko ime i lozinku iz<br>Korak 1.                | 2 | JMBAG    |
| Nakon unosa korisničkog imena i lozinke<br>kliknite opciju Prihvati | 8 | Lozinka  |
|                                                                     |   |          |
|                                                                     |   | PRIHVATI |
|                                                                     |   |          |
|                                                                     |   | Odustani |
|                                                                     |   |          |

For English version click here

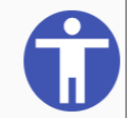

2025.07.1

Za daljnje upute otvorite poveznicu

<u>https://wiki.srce.hr/spaces/TUT/pages/43614223/Upis+godine+za+stu</u> <u>dije+s+modelom+upisa+prema+nastavnom+programu</u> i slijedite korake.

Ukoliko Vam nešto nije jasno ili imate pitanja možete nas kontaktirati na telefon 031 554 845 od 8:00 do 14:30 ili na e-mail <u>it@fazos.hr</u>

Prilikom odabira stranog jezika potrebno je izabrati Engleski ili Njemački jezik.

Studenti koji upisuju modul **Bilinogojstvo** ili **Zootehnika** biraju kolegije sa sljedećim šiframa:

ENGLESKI JEZIK Redoviti studij 249977 Engleski jezik 1 249992 Engleski jezik 2

Izvanredan studij 250631 Engleski jezik 1 250633 Engleski jezik 2

NJEMAČKI JEZIK Redoviti studij 249976 Njemački jezik 1 249989 Njemački jezik 2

## Izvanredan studij

250632 Njemački jezik 1 250634 Njemački jezik 2 Studenti koji upisuju modul **Agroekonomika, Hortikultura ili Mehanizacija** biraju kolegije sa sljedećim šiframa:

ENGLESKI JEZIK Redoviti studij 249978 Engleski jezik 1 249995 Engleski jezik 2

Izvanredan studij 250635 Engleski jezik 1 250636 Engleski jezik 2

NJEMAČKI JEZIK Redoviti studij 249976 Njemački jezik 1 249989 Njemački jezik 2

## Izvanredan studij

250632 Njemački jezik 1 250634 Njemački jezik 2